Welcome! This is a step by step guide to help you nominate your Group Term Life Insurance (GTL) beneficiaries on My Adobe Benefits.

# Section 1: Nomination of Beneficiaries

- 1. Select the relevant window to get started. Click Start
  - New Hire Window available to new hires; open for 30 days from date of joining
  - Annual Window available to all regular employees only when initiated by Adobe; open for 30 days
  - Life Event Window self-triggered; open for 7 days (refer Section 2)

*Note:* If multiple windows are open simultaneously, you can nominate your beneficiaries through any one window of your choice within the timeframe mentioned against it. The data will get updated in either case.

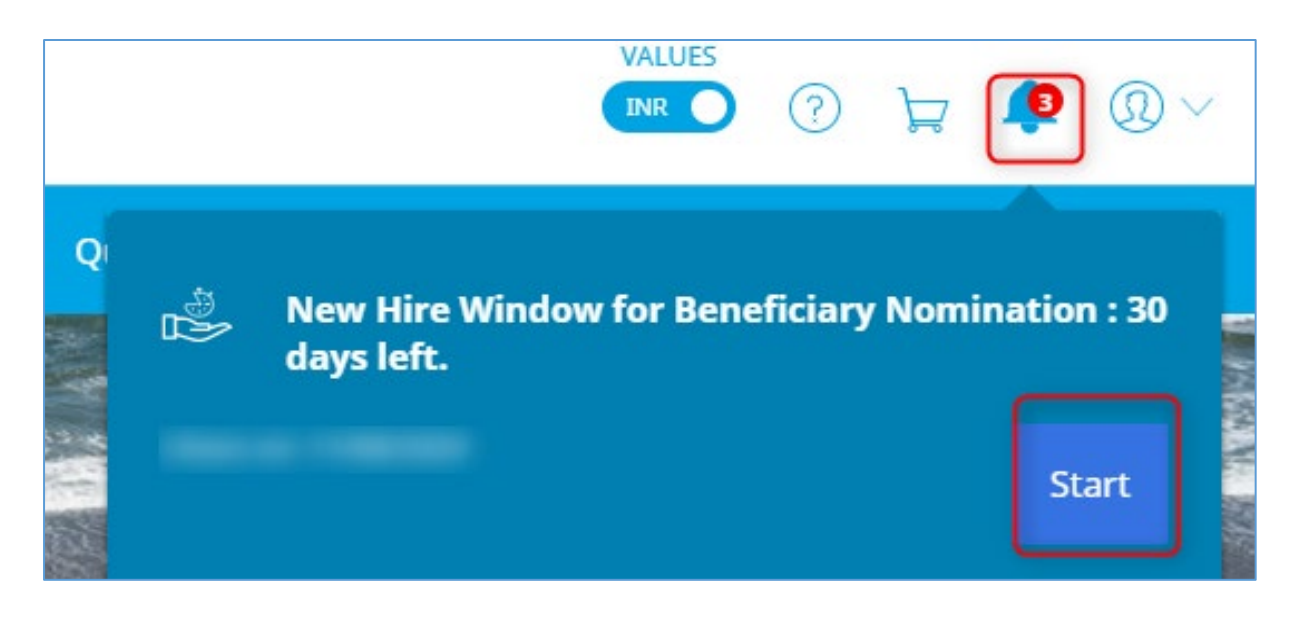

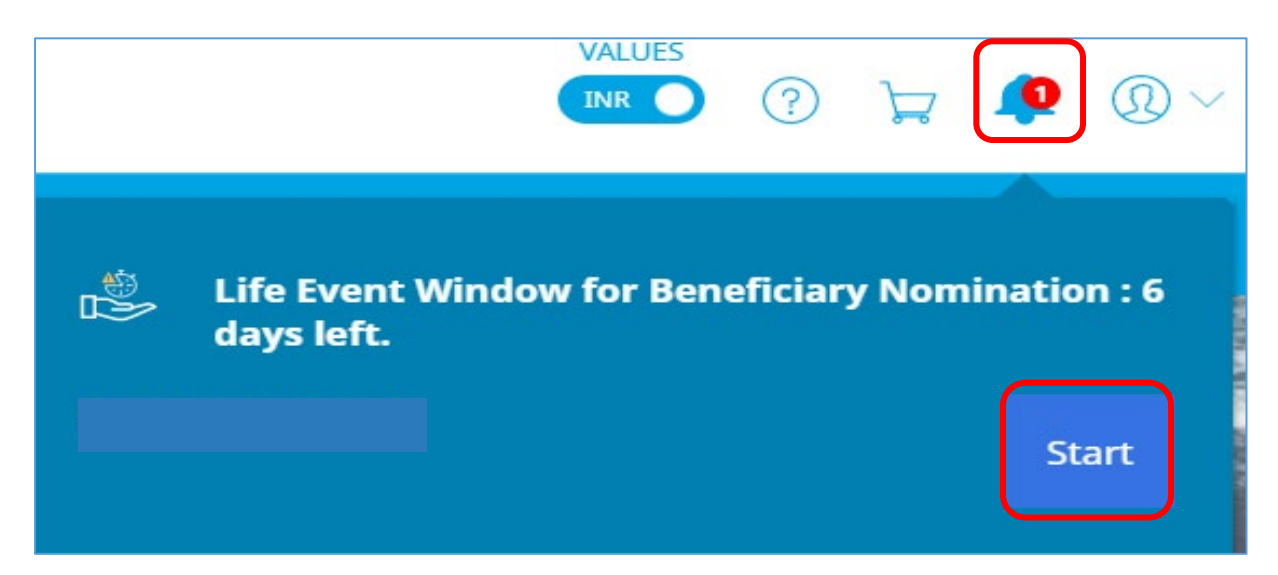

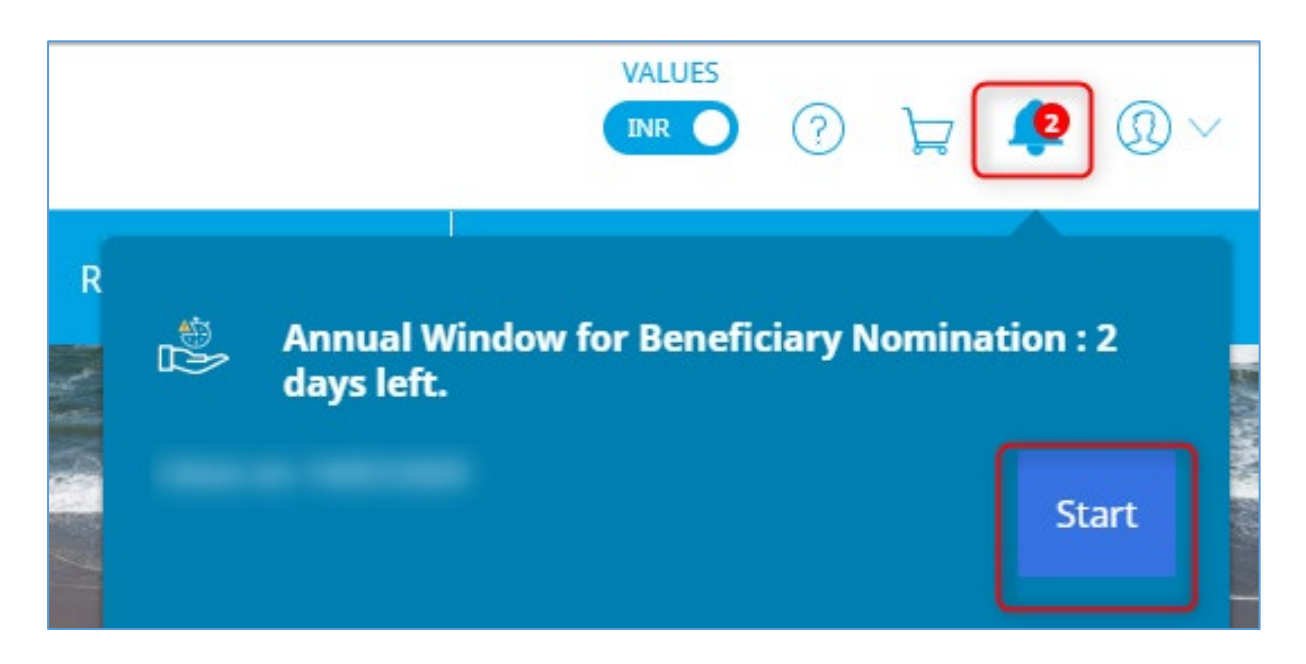

2. Click **Edit** on the Nomination of Group Term Life (GTL) Beneficiaries

| My Adobe Benefits                                                                                |                |                      |          |                |        | © 0 v |
|--------------------------------------------------------------------------------------------------|----------------|----------------------|----------|----------------|--------|-------|
| Nomination of Ben                                                                                | eficiaries     |                      |          |                |        |       |
| V ACTIVE<br>Nomination of Group Term<br>Life (GTL) Beneficiaries<br>Update/ review Beneficiaries |                |                      |          |                |        |       |
| - As<br>C <sup>7</sup> More Info                                                                 |                |                      |          |                |        |       |
| -<br>-                                                                                           |                |                      |          |                | Submit | -     |
| © Copyright 2020                                                                                 | Privacy Policy | Terms and Conditions | Security | Cookies Policy |        |       |

## 3. Under Nomination of Beneficiaries - select relevant option and click Next

| My Adobe B | enefits                                                                                                    |      |           | <b>2</b> | $\mathbb{O}$ $^{\sim}$ |
|------------|----------------------------------------------------------------------------------------------------|------|-----------|----------|------------------------|
|            | Home Benefits Reimbursements Quick Link                                                                                                    | ks 🗸 |           |          |                        |
|            |                                                                                                    |      |           |          |                        |
|            | Nomination of Beneficiaries                                                                                                    |      |           |          |                        |
|            | Update/ review Beneficiaries (default)     Update/ review Beneficiaries (due to Life Event)                                                                        |      |           |          |                        |
|            | Next >                                                                                                    |      | 🛱 Proceed |          |                        |
|            | Beneficiaries                                                                                                    |      |           |          |                        |
|            | - Adobe provides Group Term Life Insurance (GTL) at no cost to you.<br>The coverage is thrice the annual base (fixed) salary, with a maximum cap of INR 3.5 Crore. |      |           |          |                        |

4. Under Beneficiaries, click **Add a beneficiary** and fill in applicable details. Click **Save** *Note:* Remember to provide legal guardian's name, address and contact details in case of minor beneficiary – under 18 yrs of age (under section 2 of 2: 'Dependent's contact details')

| Add a beneficiary                                                                                                    |
|----------------------------------------------------------------------------------------------------|
| Next >                                                                                                    |
| Add a beneficiary                                                                                                    |
| The details marked with * are mandatory. Please enter all details correctly with the correct use of upper and lower case. Add legal guardian's details in case of minor beneficiary |
| > 1 of 2: Dependant's identification                                                                                                    |
| > 2 of 2: Dependant's contact details                                                                                                    |
| <ul> <li>Please agree to provide this information.</li> <li>I agree to provide this information *</li> </ul>                                                                        |
| Cancel Save                                                                                                    |

5. Select the beneficiaries you would like to add to GTL and assign percentages (must total to 100%). Click **Next** 

*Note:* While you can add as many beneficiaries on the system, only the ones you select and assign a % would be considered as your GTL beneficiaries

| Beneficiaries     | %                  |
|-------------------|--------------------|
|                   | 50                 |
|                   | 50                 |
|                   | 100% 🧭             |
|                   | Must total<br>100% |
| Add a beneficiary |                    |
| Next >            |                    |

### 6. Check Please confirm to acknowledge your nomination. Click on Proceed to continue

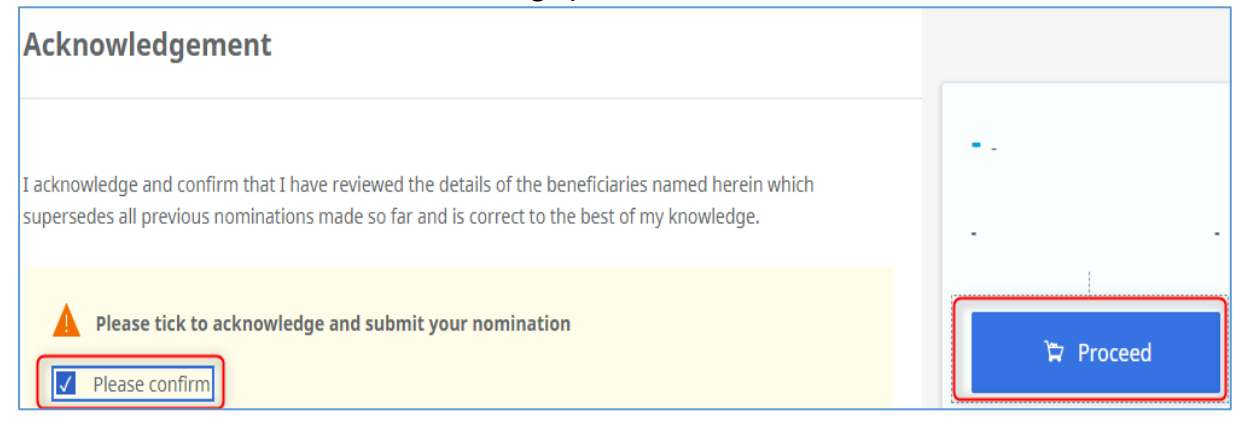

#### 7. Click Submit

| ✓ ACTIVE<br>Nomination of Group ⊕<br>Update/ review Beneficiaries |  |  |  |
|-------------------------------------------------------------------|--|--|--|
| - <u>B</u>                                                        |  |  |  |
| - 23                                                              |  |  |  |
| Z' More Into                                                      |  |  |  |

8. Click **Confirm Selection**. You must complete this step otherwise your nomination will not be confirmed/ completed.

| Your New Sele                                           | ctions                            |   |      |        | )<br>Jan | 7 Total C<br>For You<br>New |
|---------------------------------------------------------|-----------------------------------|---|------|--------|----------|-----------------------------|
| Benefit Name                                            | Level                             | - | Edit | Delete | -        |                             |
| Nomination of<br>Group Term Life<br>(GTL) Beneficiaries | Update/ review<br>Beneficiaries 🙉 | - | Ø    | Ē      | (an      | nual)<br>Confirm Sele       |
| Delete all select                                       | tions                             |   |      |        |          |                             |

9. Once you get the below message, it means your nomination process is complete.

| My Adobe Benefits         |                  |                |                |                        |
|---------------------------|------------------|----------------|----------------|------------------------|
|                           | Home             | Benefits       | Reimbursements | Quick Links $ arsigma$ |
|                           |                  | Ве             | nefits Overvie | on 🖉 Change Window     |
| Grid View     Elist View  |                  |                |                |                        |
| Congratulations! You have | e successfully s | submitted your | nominations    |                        |

# Section 2: Triggering a Life Event

If no window is currently open, use this option to review & update your GTL beneficiaries.

- It can be used in case of a Life Event such as marriage, birth of child/adoption, separation, demise of enlisted beneficiary or any exceptional circumstances through the year.
- It can also be availed if you wish to simply review and update your nomination anytime irrespective of a Life Event (you still need to go through this route).

This is a self-triggered nomination window of 7 days during which you can review and update your nominations.

1. If you need to make changes to the nomination of your beneficiaries, click on Life Event

|                                    | Home | Benefits | Reimburseme | ints   | Quick Links $ \smallsetminus $ | Exercises Proph.  |
|------------------------------------|------|----------|-------------|--------|--------------------------------|-------------------|
|                                    |      | Be       | nefits Ove  | erview |                                | Life Event        |
| Grid View                          |      |          |             |        |                                | Profile           |
| Health & Wellbeing                 |      |          |             |        |                                | Dependants Logout |
| √ ACTIVE<br>Wellness Reimbursement |      |          |             |        |                                |                   |
| Up to INR 39,312 per year          |      |          |             |        |                                |                   |
|                                    |      |          |             |        |                                |                   |

### 2. Click on the link

| fe Event                                                                                                    |                                                          |
|----------------------------------------------------------------------------------------------------|----------------------------------------------------------|
| What is you                                                                                                    | r Life Event?                                            |
|                                                                                                    |                                                          |
| <ul> <li>A second second sec<br/>second second second second second second second second second second second second second second second second second second second second second second second second second second second second second second second second second sec</li></ul> | tion to review & update your GTL beneficiaries only in c |

3. Enter **'today's date'** i.e. the date on which you are performing this action. Click **Save** *Note:* Only 1 Life Event can be triggered on 1 date

| Use this option to review & update your GTL beneficiaries only in<br>case of a 'Life Event' such as marriage, birth of child/adoption,<br>separation, demise of enlisted dependent or any exceptional<br>circumstances |        |      |   |  |  |  |  |
|----------------------------------------------------------------------------------------------------|--------|------|---|--|--|--|--|
| Please enter today's da                                                                                                    | te:    |      |   |  |  |  |  |
| 13                                                                                                    | 07     | 2020 |   |  |  |  |  |
| Nomination Period                                                                                                    |        |      |   |  |  |  |  |
| Available from Even                                                                                                    | t Date |      | ~ |  |  |  |  |
| Nomination Period Len                                                                                                    | gth    |      |   |  |  |  |  |
| 7 Days                                                                                                    |        |      |   |  |  |  |  |
|                                                                                                    |        |      |   |  |  |  |  |
|                                                                                                    |        |      |   |  |  |  |  |
|                                                                                                    |        |      |   |  |  |  |  |
|                                                                                                    |        |      |   |  |  |  |  |
| Cancel Save                                                                                                    |        |      |   |  |  |  |  |

4. Your window (valid for 7 days) will be opened immediately for you to update your nomination.

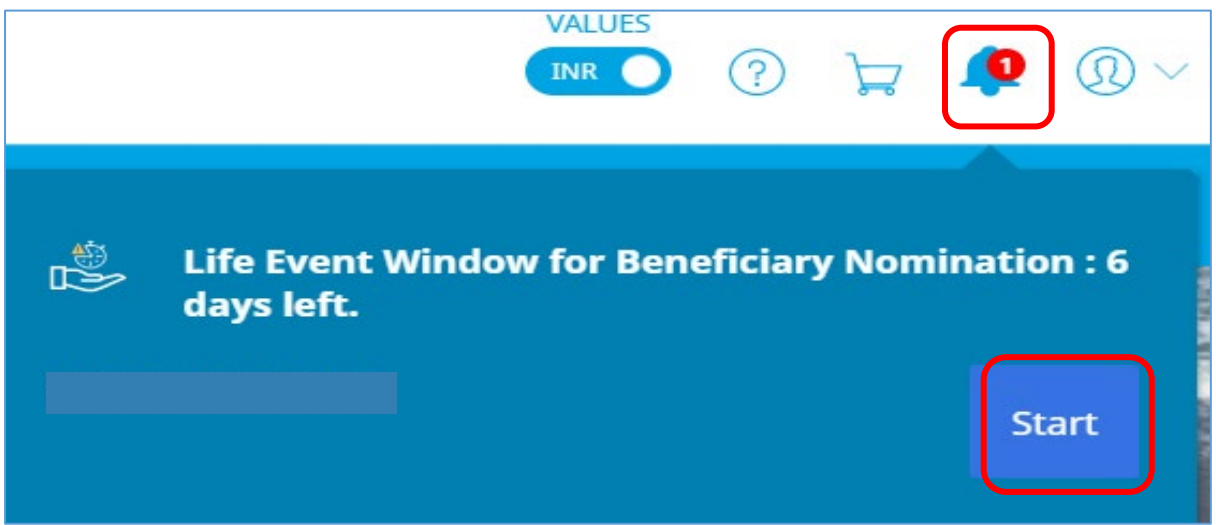

5. Click **Proceed to Nomination now** to start nominating your beneficiaries. Refer to Section 1 for the detailed steps.

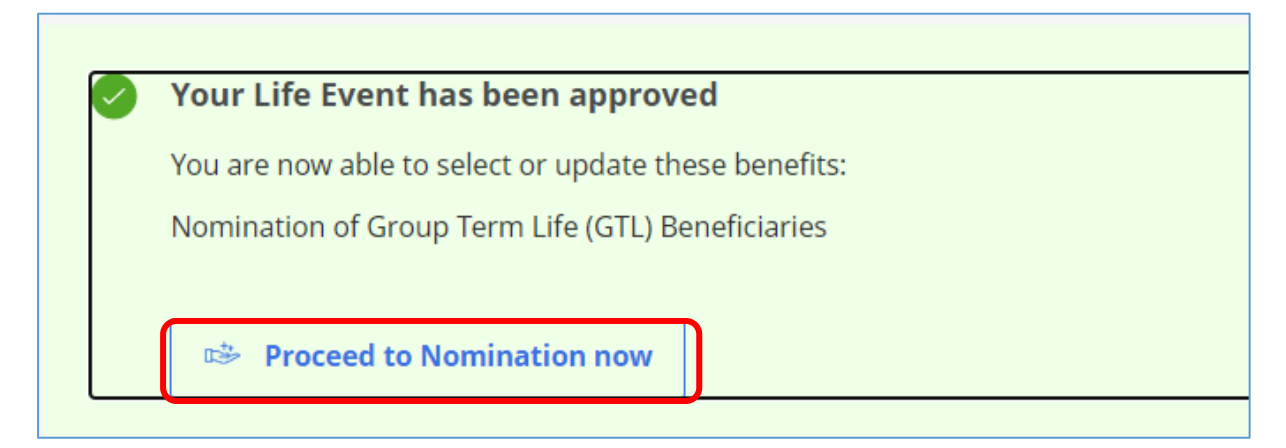